# 12. Modello R

# 1. Soggetti utilizzatori e struttura del modello

Il modello R è utilizzato per iscrizione, modifica o cancellazione di **associazioni** o enti iscrivibili nel solo R.E.A. e di imprenditori esteri con unità locale in Italia.

#### Il modello è strutturato in tre sezioni:

- <u>Sezione A</u> per la denuncia di **inizio** dell' attività economica e degli elementi identificativi del soggetto
- <u>Sezione B</u> per la denuncia di **modificazione** dell'attività economica ovvero degli elementi identificativi del soggetto
- <u>Sezione C</u> per la denuncia di **cessazione** di tutta l'attività economica che comporta la cancellazione dal REA

Utilizzare il modello R per comunicare i **dati legali** dei soggetti interessati.

Per comunicazioni relative all'attività **aggiungere** al modello R il **modello S5.** 

Per comunicazioni relative a unità locali aggiungere al modello R uno o più **modelli UL**.

Per la comunicazione dei **dati relativi alle persone fisiche** che compongono l'organo amministrativo va compilato il modello **Intercalare P.** 

# 2. Apertura della nuova pratica

Per aprire una nuova pratica, si dovrà agire sul menù cliccando su "**Pratiche**" > "**Nuova**"; compariranno in sequenza le seguenti tre schermate:

- Tipologia soggetto (Vedi: Figura n. 1);
- Adempimenti (Vedi: Figura n. 1a),
- Modello base (Vedi: Figura n. 1b).

In ognuna delle tre schermate si dovrà fare la scelta corrispondente alla pratica che si intende compilare.

#### La scelta del modello base è obbligatoria.

| Tipologia soggetto                 | Adempimenti                                   | Modello Base                    |
|------------------------------------|-----------------------------------------------|---------------------------------|
|                                    |                                               |                                 |
| 🔿 Società, Cooperative, Cons       | orzi, G.E.I.E., Enti pubblici economici       |                                 |
| - Società di capitale (S.p.A       | ., S.R.L., S.A.P.A.)                          |                                 |
| - Società di persone (S.N.         | C. e S.A.S.)                                  |                                 |
| - Cooperative (artt. 2200          | c.c.)                                         |                                 |
| - Consorzi e società conso         | rtili (artt. 2612 e 2615 ter c.c.)            |                                 |
| - G.E.I.E. (D.L. 240/91)           |                                               |                                 |
| - Enti pubblici economici (a       | rt. 2201 c.c.)                                |                                 |
| - Società estere con sede          | secondaria o oggetto principale d'impresa     | in Italia (artt. 2505-2506 c.c. |
| - Società semplici (art. 225       | i1 c.c.)                                      |                                 |
| C Imprenditori individuali (art. 2 | 2195 c.c., art. 2083 c.c., art. 2135 c.c.)    |                                 |
| denuncia al R.E.A. di assoc        | iazioni, ente, unità locale di impresa estera | in Italia, ecc.                 |
|                                    |                                               |                                 |
|                                    |                                               |                                 |
| nnulla                             |                                               | < Indietro Ava                  |
| India                              | _                                             |                                 |

| (2) Nuova Pratica  |                           |                                      |
|--------------------|---------------------------|--------------------------------------|
| Tipologia soggetto | Adempimenti               | Modello Base                         |
|                    |                           | ,<br>                                |
|                    |                           |                                      |
|                    |                           |                                      |
|                    |                           |                                      |
|                    |                           |                                      |
|                    |                           |                                      |
|                    | Iscrizione nuovo soggetto |                                      |
|                    |                           |                                      |
|                    |                           |                                      |
|                    | C Variazione              |                                      |
|                    |                           |                                      |
|                    |                           |                                      |
|                    | Altri adempimenti         |                                      |
|                    |                           |                                      |
|                    |                           |                                      |
|                    |                           |                                      |
|                    |                           |                                      |
|                    |                           |                                      |
|                    |                           |                                      |
|                    |                           |                                      |
| Annulla            |                           | d Tadiatus Augustia                  |
|                    |                           | < <u>indietro</u> <u>Avanti &gt;</u> |
| (Figura n. 1a)     |                           |                                      |

| Tipologia soggetto            | Adempimenti                        | Modello Base   |
|-------------------------------|------------------------------------|----------------|
|                               |                                    |                |
| C P. Dorumoia al P.E.A. di    |                                    |                |
| e un original al n.c.A. un    | associazione, ente, impresa estera |                |
| 🔘 UL - Unità locale: apertura | modifica, cessazione               |                |
|                               |                                    |                |
|                               |                                    |                |
|                               |                                    |                |
|                               |                                    |                |
|                               |                                    |                |
|                               |                                    |                |
|                               |                                    |                |
|                               |                                    |                |
|                               |                                    |                |
|                               |                                    |                |
|                               |                                    |                |
|                               |                                    |                |
|                               |                                    |                |
|                               |                                    |                |
|                               |                                    |                |
|                               |                                    |                |
| Annulla                       |                                    | < Indietro Ava |

(Figura n. 1b)

Una volta scelto il modello base (in questo caso: R), si deve agire sul bottone "**Avanti**" e verrà visualizzata la schermata che segue (Vedi: Figura n. 2).

ATTENZIONE: Conoscendo esattamente il modello base da utilizzare si può passare direttamente alla maschera "Modello base" (Vedi: Figura n. 1b) e da questa spuntare il modello da utilizzare.

| (3) Nuova pratica - Modulo<br>- Inserire i dati di intestazio | base R (Denuncia al R.E.A. di associazione, ente, impresa<br>ne dei moduli della pratica | estera)            | Ļ                     |
|---------------------------------------------------------------|------------------------------------------------------------------------------------------|--------------------|-----------------------|
| Denominazione                                                 |                                                                                          | Anagra             | fica I <u>m</u> prese |
| Forma giurídica                                               |                                                                                          |                    |                       |
| Codice fiscale<br>Nr. R.E.A.                                  |                                                                                          |                    |                       |
| C.C.I.A.A. di                                                 |                                                                                          | ▼ Anagra           | fica <u>P</u> ersone  |
| In qualità di                                                 |                                                                                          |                    |                       |
| Num. Protocollo di riferimento<br>(per pratiche di rettifica) | PV AA/RI ANNO NUMERO                                                                     |                    |                       |
| Annotazioni au uso iocale                                     |                                                                                          |                    |                       |
|                                                               | C Con firma digitale                                                                     |                    |                       |
| A <u>n</u> nulla                                              |                                                                                          | < <u>I</u> ndietro | ▼<br><u>A</u> vanti > |

(Figura n. 2)

Agendo, sui bottoni "**Anagrafica Imprese**" e "**Anagrafica Persone**" si andranno a prelevare i dati che preventivamente sono stati inseriti nelle rispettive anagrafi (Vedi: Parte Prima - Capitolo 2).

Dopo aver completato la schermata inserendo i dati relativi a:

a) Nome e cognome del titolare firmatario;

b) in qualità di ...;

c) la modalità di presentazione (se con firma digitale o senza firma digitale) comparirà la maschera che segue (Vedi: Figura n. 3).

| (3) Nuova pratica - Modulo     | base R (Denuncia al R.E.A. di associazione, ente, impresa esto | era)          |         |                      |
|--------------------------------|----------------------------------------------------------------|---------------|---------|----------------------|
| -Inserire i dati di intestazio | one dei moduli della pratica                                   |               |         |                      |
|                                |                                                                |               | A       |                      |
| Denominazione                  |                                                                |               | Anagrat | ica I <u>m</u> prese |
|                                | )<br>[                                                         | -             |         |                      |
|                                | ,<br>                                                          | _             |         |                      |
| Former starting                | ASSOCIATIONE                                                   |               |         |                      |
| Forma giuridica                | 01132260421                                                    |               |         |                      |
| Codice fiscale                 | 110500                                                         |               |         |                      |
| Nr. R.E.A.                     |                                                                |               |         |                      |
| C.C.I.A.A. di                  | ANCONA                                                         |               |         |                      |
| Il sottoscritto                | ROSSI ANDREA                                                   | <u> </u>      | Anagraf | ica <u>P</u> ersone  |
| In qualità di                  | LEGALE RAPPRESENTANTE                                          | •             |         |                      |
|                                |                                                                |               |         |                      |
| Num. Protocollo di riferimento | PV AA/RI ANNO NUMERO                                           |               |         |                      |
| (per pratiche di rettifica)    | PRA PRA                                                        |               |         |                      |
| Annotazioni ad uso locale      |                                                                |               |         |                      |
|                                |                                                                |               |         |                      |
|                                | ⊢ Modalità di presentazione:                                   |               |         |                      |
|                                | O Con firma digitale                                           |               |         |                      |
|                                | <ul> <li>Senza firma digitale</li> </ul>                       |               |         |                      |
|                                | - mananananananananananananananananananan                      |               |         |                      |
| A <u>n</u> nulla               |                                                                | < <u>I</u> nd | ietro   | <u>A</u> vanti >     |
| (Figura n. 3)                  |                                                                |               |         |                      |

Agendo sul bottone "**Avanti**" comparirà il riquadro che segue (Vedi: Figura n. 4).

| (150) Registro della Imprese |
|------------------------------|
| Tipo di Domanda/Denuncia     |
| Inizio Attività              |
| O Modifica Attività          |
| O Cessazione Attività        |
| <u>O</u> k                   |

(Figura n. 4)

Si dovrà scegliere il tipo di pratica che si intende fare (Iscrizione, modifica o cessazione) e successivamente cliccare sul bottone OK e si aprirà la maschera che segue (Vedi: Figura n. 5).

| 🙀 (4) PHATICA 60 - CODICE FE                                    | DRA 307G4745            |                           | ×                  |
|-----------------------------------------------------------------|-------------------------|---------------------------|--------------------|
| 🕞 Dati di intestazione della p                                  | ratica ———              |                           |                    |
| Denominazione                                                   | ASSOCIAZIONE TENNIS AND | CONA                      |                    |
| Forma giuridica                                                 | ASSOCIAZIONE            |                           | 7                  |
| Codice fiscale                                                  | )1132260421             |                           |                    |
| Nr. R.E.A. SEDE                                                 |                         |                           |                    |
| C.C.I.A.A. di (SEDE)                                            | ANCONA                  |                           | Y                  |
| Il sottoscrittoF                                                | COSSI ANDREA            |                           | Anagrafica Persone |
| In qualità dil                                                  | EGALE RAPPRESENTANTE    |                           | <b>•</b>           |
|                                                                 |                         |                           |                    |
| Numero Protocollo di riferimento<br>(per pratiche di rettifica) | V (RI/AA) ANNO          | NUMERO                    | PRA                |
| Annotazioni ad uso locale                                       |                         |                           | *<br>*             |
| Modalità di presentazione                                       | C Con firma digitale    | Senza firma digital       | e                  |
|                                                                 | Salva modifiche         | Annulla <u>m</u> odifiche |                    |
| Modelli costituenti la pratic                                   | a                       |                           | 1                  |
|                                                                 | 0                       |                           |                    |
| 🛄 🔤 🔤 🔤 🛄 🔤                                                     | pilogo                  |                           |                    |
|                                                                 |                         |                           |                    |
|                                                                 |                         |                           |                    |
|                                                                 |                         |                           |                    |
| Pratica DA SCARICARE con                                        | codice: 30764745        |                           |                    |
|                                                                 | <u>A</u> v              | via                       |                    |
|                                                                 |                         |                           | <u>C</u> hiudi     |

(Figura n. 5)

Nel riquadro dal titolo **"Modelli costituenti la pratica**" il programma presenta:

- 1 (R) INSERIMENTO è il modello base R (che si è scelto all'inizio vedi: Figura n. 1b) e
- 2 (R) Riepilogo è il modello (RP) Riepilogo, proposto in automatico dal programma.

Nell'intestazione della schermata appaiono i riferimenti alla pratica, quali: il numero interno della pratica ed il suo **codice Fedra**, che permette di identificare la pratica in maniera univoca.

Tale codice varia ogni volta che la pratica viene scaricata di nuovo.

A questo punto si potrà o compilare direttamente il modello base e successivamente aggiungere gli eventuali altri modelli necessari per completare la pratica o aggiungere subito gli eventuali altri modelli necessari e compilare successivamente sia il modello base che gli altri modelli aggiunti.

# 3. La compilazione del modello base

Per selezionare un modello basta agire con il mouse all'interno del quadrattino che viene visualizzato sul lato sinistro del modello stesso.

Il modello verrà aperto nella sua completezza. Andranno naturalmente compilati solo i riquadri richiesti dalla natura della pratica che si intende compilare.

Nel caso del modello R compariranno i quadri di cui alla Figura n. 6.

**<u>ATTEZIONE</u>**: Alla fine della compilazione di ogni maschera, per consolidare i dati caricati, si dovrà cliccare sul bottone **"Applica**".

| 🙀 (35 l) Registro delle imprese - Modulo R Inizio Attività | ×                               |
|------------------------------------------------------------|---------------------------------|
| A / Poteri (9)                                             |                                 |
| A / Dati Generali (1-2-3-3B) A / Sede legale (4)           | A / Scopo e oggetto sociale (6) |
|                                                            |                                 |
|                                                            |                                 |
|                                                            |                                 |
|                                                            |                                 |
| 1 / CODICE FISCALE                                         |                                 |
| 01132200421                                                |                                 |
| 2 / PARTITA IVA                                            |                                 |
|                                                            |                                 |
| 3 / DENOMINAZIONE                                          |                                 |
| ASSOCIAZIONE TENNIS ANCONA                                 | Anagrafica <u>I</u> mprese      |
|                                                            |                                 |
|                                                            |                                 |
|                                                            |                                 |
|                                                            |                                 |
| 38 / FORMA GTURIDICA                                       |                                 |
|                                                            |                                 |
| ASSOCIAZIONE [AC]                                          |                                 |
|                                                            |                                 |
|                                                            |                                 |
|                                                            |                                 |
|                                                            |                                 |
|                                                            |                                 |
|                                                            | Analian Annulla India I         |
|                                                            | Applica Agnulla Chiudi          |

(Figura n. 6)

I riquadri contrassegnati dal simbolo 🔔 sono riquadri che vanno obbligatoriamente compilati.

Come si potrà notare, tutta la Sezione A (Dati generali, Sede legale e Scopo e oggetto sociale) risultano già compilati in quanto i dati che compaiono sono quelli che si è inseriti al momento della compilazione dell'anagrafica imprese compilata in precedenza.

Nel caso si riscontrino errori o una mancanza di dati, si potrà agire sul bottone "**Anagrafica Imprese**", correggere o aggiungere il dato e salvare agendo sul bottone "**Applica**".

| 🙀 (35 l) Registro delle imprese - Modulo R Ini:                                             | zio Attività                         | ×                                      |
|---------------------------------------------------------------------------------------------|--------------------------------------|----------------------------------------|
| A / Poteri (9)                                                                              | <u>]</u>                             |                                        |
| 🔥 A / Dati Generali (1-2-3-3B)                                                              | 🐴 🗛 / Sede legale (4)                | A / Scopo e oggetto sociale (6)        |
| 4 / SEDE LEGALE (Impostazioni nella Cartell Stato IITALIA Comune ANCONA Erazione o Località | a Dati Generali) Provincia Cerca Cap | ANCONA                                 |
| Via, viale, piazza ecc. VIA F.LLI ZUCCARI Presso (o altre indicazioni)                      |                                      | Nr.Civico 18                           |
| Telefono                                                                                    | Telefax                              |                                        |
|                                                                                             |                                      |                                        |
|                                                                                             |                                      |                                        |
|                                                                                             | [                                    | Applica A <u>n</u> nulla <b>Chiudi</b> |

(Figura n. 6a)

Rimane, pertanto, da compilare i riquadri relativi allo:

- Scopo e oggetto sociale (Vedi: Figura n. 7);

- **Poteri** (Vedi: Figura n. 8),

riportando quanto risulta dallo statuto dell'associazione.

| 🎆 (35 l) Registro delle imprese - Modulo R Iniz | io Attività           |                                 | X              |
|-------------------------------------------------|-----------------------|---------------------------------|----------------|
| A / Poteri (9)                                  |                       |                                 |                |
| 🔔 A / Dati Generali (1-2-3-3B)                  | 🛕 A / Sede legale (4) | A / Scopo e oggetto so          | ciale (6)      |
|                                                 |                       |                                 |                |
| 6 / SCOPO E OGGETTO                             |                       |                                 |                |
|                                                 |                       |                                 | <b>A</b>       |
|                                                 |                       |                                 |                |
|                                                 |                       |                                 |                |
|                                                 |                       |                                 |                |
|                                                 |                       |                                 |                |
|                                                 |                       |                                 |                |
|                                                 |                       |                                 |                |
|                                                 |                       |                                 |                |
|                                                 |                       |                                 |                |
|                                                 |                       |                                 |                |
|                                                 |                       |                                 |                |
|                                                 |                       |                                 |                |
|                                                 |                       |                                 |                |
|                                                 |                       |                                 |                |
|                                                 |                       |                                 |                |
|                                                 |                       |                                 |                |
|                                                 |                       |                                 |                |
|                                                 |                       |                                 |                |
|                                                 |                       |                                 |                |
|                                                 |                       |                                 |                |
|                                                 |                       |                                 | F              |
|                                                 |                       | <u>Applica</u> A <u>n</u> nulla | <u>C</u> hiudi |

(Figura n. 7)

| (35 l) Registro delle imprese - Modulo R Inizia | Attività            |                                 | X              |
|-------------------------------------------------|---------------------|---------------------------------|----------------|
| A / Dati Generali (1-2-3-3B)                    | A / Sede legale (4) | A / Scopo e oggetto so          | ociale (6)     |
| 9 / POTERI DI AMMINISTRAZIONE E DI RAPPR        | ESENTANZA           |                                 |                |
|                                                 |                     |                                 | <u> </u>       |
|                                                 |                     |                                 |                |
|                                                 |                     |                                 |                |
|                                                 |                     |                                 |                |
|                                                 |                     |                                 |                |
|                                                 |                     |                                 |                |
|                                                 |                     |                                 |                |
|                                                 |                     |                                 |                |
|                                                 |                     |                                 |                |
|                                                 |                     |                                 |                |
|                                                 |                     |                                 | Y              |
|                                                 |                     |                                 |                |
|                                                 |                     | <u>Applica</u> A <u>n</u> nulla | <u>C</u> hiudi |

(Figura n. 8)

# 4. Aggiunta dei modelli

Come abbiamo già visto (Vedi: Figura n. 5), nel riquadro dal titolo "**Modelli** costituenti la pratica" il programma presenta:

- 1 (R) INSERIMENTO è il modello base R (che si è scelto all'inizio vedi: Figura n. 1b) e
- 2 (R) Riepilogo è il modello (RP) Riepilogo, proposto in automatico dal programma.

Cliccando sulla scritta rossa che riporta il modello R (non sul quadrattino che precede il modello) e agendo sul bottone del menù principale "**Aggiungi modulo**" il programma proporrà la maschera che segue (Vedi: Figura n. 9)

| 🧖 (6) Seleziona moduli da allegare 📃 🔍                                                                                                    |
|----------------------------------------------------------------------------------------------------|
| S5 - ATTIVITA SEDE LEGALE: INIZIO, MODIFICA, CESSAZIONE<br>INTERCALARE P - ATTI O FATTI RELATIVI A SOCIO O TITOLARE DI CARICA<br>UL - UNITÀ LOCALE: APERTURA MODIFICA, CESSAZIONE<br>XX - NOTE DELLA PRATICA |
| Numero allegati:                                                                                                    |

(Figura n. 9)

In questa maschera vengono riportati i soli modelli compatibili con il Modello R e che possono essere aggiunti per completare la pratica che si sta compilando.

Nel caso di soggetto REA non persona fisica, si dovranno aggiungere:

- 1) un **intercalare P** per ogni amministratore che compone l'organo amministrativo e un Intercalare P per ogni eventuale membro del collegio sindacale;
- 2) il **modello S5** per denunciare l'attività economica svolta, oltre quella istituzionale;
- 3) il **modello UL**, nel caso l'attività venisse svolta in un luogo diverso dalla sede legale.

Allegati i modelli necessari per la iscrizione della società al Registro delle imprese, si presenterà la maschera che segue (Vedi: Figura n. 10).

| 🙀 (4) PRATICA 60 - CODICE FI                                                                                                    | EDRA 307G4745                             | X                          |
|----------------------------------------------------------------------------------------------------|-------------------------------------------|----------------------------|
| 🛛 Dati di intestazione della p                                                                                                    | ratica                                    | _                          |
| Denominazione                                                                                                    | ASSOCIAZIONE TENNIS ANCONA                |                            |
| Forma giuridica                                                                                                    | ASSOCIAZIONE                              | ]                          |
| Codice fiscale                                                                                                    | 01132260421                               |                            |
| Nr. R.E.A. SEDE                                                                                                    |                                           | _                          |
| C.C.I.A.A. di (SEDE)                                                                                                    | ANCONA                                    | ]                          |
| Il sottoscritto                                                                                                    | ROSSI ANDREA                              | Anagrafica <u>P</u> ersone |
| In qualità di                                                                                                    | LEGALE RAPPRESENTANTE                     |                            |
| Numero Protocollo di riferimento<br>(per pratiche di rettifica)                                                                                                    | V (RI/AA) ANNO NUMERO                     |                            |
| Annotazioni ad uso locale                                                                                                    |                                           |                            |
| Modalità di presentazione                                                                                                    | ○ Con firma digitale                      |                            |
|                                                                                                    | Salva modifiche Annulla <u>m</u> odifiche |                            |
| Modelli costituenti la pratica                                                                                                    |                                           |                            |
| 🗆 🖂 😥 1 - (R) INSERIMEN                                                                                                    | го                                        |                            |
| 2 - (S5) - 1                                                                                                    | NIZIO                                     |                            |
| The second second secon |                                           |                            |
| 4 - (RP) Riepilogo                                                                                                    |                                           |                            |
|                                                                                                    |                                           |                            |
| - Pratica DA SCARICARE con codice: 30764745                                                                                                    |                                           |                            |
| Avvia                                                                                                    |                                           |                            |
|                                                                                                    |                                           | <u>C</u> hiudi             |

(Figura n. 10)

# 5. la compilazione dei modelli aggiunti

Terminata la compilazione del modello R, si dovrà passare alla compilazione degli altri due modelli aggiunti in precedenza (Vedi: Figura n. 10): **l'Intercalare P**, per riportare i dati dei componenti l'organo amministrativo e l'eventuale organo di controllo, e **modello S5** per riportare l'attività economica esercitata dal soggetto REA che si vuole iscrivere.

Per la compilazione del modello Intercalare P, si rimanda alla Parte Seconda, Capitolo 2; mentre per la compilazione del modello S5 si rimanda alla Parte Seconda, Capitolo 4.

# 6. La validazione della pratica

Terminata la compilazione di ogni singolo modello è possibile lanciare la validazione della pratica premendo il tasto F3.

La validazione può essere effettuata anche al termine della compilazione dell'intera pratica, agendo sul bottone "**Avvia**".

Si ricorda che senza il superamento di tale validazione non è possibile procedere allo scaricamento della pratica.

Per le procedure di validazione della pratica, si rimanda alla Parte Prima, Capitolo 5 – Paragrafo 1.

### 7. Lo scarico della pratica

Superata la fase di validazione si dovrà passare alla fase di scarico della pratica.

Per le modalità dello scarico della pratica si rimanda alla Parte Prima, Capitolo 5, Paragrafo 1.

### 8. La compilazione del modello (RP) Riepilogo

Per la compilazione del modello (RP) Riepilogo, si rimanda alla Parte Terza, Capitolo 2.

#### 9. Firma degli allegati

Per le modalità circa la firma degli eventuali allegati si rimanda alla Parte Terza, Capitolo 3.

Per quanto riguarda le funzionalità del software di firma Di.Ke., si rimanda alla Parte Terza, Capitolo 3.

# 10. Scarico della pratica per la spedizione telematica

Per lo scarico della pratica e il successivo eventuale invio telematico della stessa, si rimanda alla Parte Quarta, Capitolo 4.

Si ricorda, in ogni caso, che per i soggetti REA non vi è alcun obbligo di invio telematico delle pratiche. Le stesse potranno pertanto essere presentate su supporto cartaceo o su supporto informatico, senza obbligo di uso della firma digitale.